## Window Server 2012 Hyper-V Virtual Machine Snapshots

## **Creating a Snapshot**

Hyper-V makes it easy to create snapshots. To do so, open the Hyper-V Manager, right click on the virtual machine that you want to snapshot, and select the Snapshot command from the resulting shortcut menu, as shown in Figure A. When you do, the snapshot will be created.

| and the second second s |                                         |                                                                                                    | Нуре | r-V Manager |
|----------------------------------------------------------------------------------------------------|-----------------------------------------|----------------------------------------------------------------------------------------------------|------|-------------|
| FileActionViewHelpImage: Second second second                                                               |                                         |                                                                                                    |      |             |
| Hyper-V Manager                                                                                                    | Virtual M                               | achines                                                                                                    |      |             |
|                                                                                                    | Name                                    | ▲ St                                                                                                    | tate | CPU Usage   |
|                                                                                                    | Core<br>Lab 150<br>Lab 155<br>TR<br>WS1 | Connect<br>Settings<br>Start<br>Snapshot<br>Revert<br>Move<br>Export<br>Rename<br>Delete<br>Enable Replicati<br>Help | en   | 0%          |

Figure A: Right click on the virtual machine and select the Snapshot command from the resulting shortcut menu.

As you can see, the process of creating a snapshot couldn't be any easier. Windows doesn't make you answer any prompts or <u>work</u> through any wizards. When you choose that Snapshot command from the shortcut menu, the snapshot is made right then and there, no questions asked.

As you look at the figure above, you will notice that the snapshot was created on a virtual machine that is not currently running. However, Hyper-V does allow you to snapshot a virtual machine regardless of whether it is running or not.

Once you have made your first snapshot of a virtual machine, you will see the snapshot appear in the Snapshots portion of the Hyper-V Manager, as shown in Figure B.

| āa.                   |                             | Нур              | er-V Manager |                 |         |  |  |  |
|-----------------------|-----------------------------|------------------|--------------|-----------------|---------|--|--|--|
| File Action View Help |                             |                  |              |                 |         |  |  |  |
| 🧇 🏟 🖄 📰 📓 🖬           |                             |                  |              |                 |         |  |  |  |
| Hyper-V Manager       | Virtual Machines            | Virtual Machines |              |                 |         |  |  |  |
|                       | Name                        | State            | CPU Usage    | Assigned Memory | Uptim   |  |  |  |
|                       | Core                        | Off              | 10.00        |                 |         |  |  |  |
|                       | Lab15DC                     | Running          | 0 %          | 2048 MB         | 1.00:1* |  |  |  |
|                       | Lab15E2K13                  | Running          | 0 %          | 7798 MB         | 06:48:5 |  |  |  |
|                       | Lab 15SPT                   | Running          | 0 %          | 8000 MB         | 1.00:1* |  |  |  |
|                       | TR                          | Off              |              |                 |         |  |  |  |
|                       | 📲 WS1                       | Off              |              |                 |         |  |  |  |
|                       | < III                       |                  |              |                 |         |  |  |  |
|                       | Snapshots                   |                  |              |                 |         |  |  |  |
|                       | E- Score - (3/1/2013<br>Now | 3 - 8:43:49 PM)  |              |                 |         |  |  |  |

Figure B: The Snapshots pane displays the snapshots that have been created.

As you look at the figure above, you will see two pieces of information shown in the Snapshots pane. The first is the word Core, followed by a date and time stamp. The second thing that you will see is the word Now. Although these items might seem a little bit cryptic at first, there is actually a very simple explanation for them.

As I explained in the previous article, when you create a snapshot you are not actually creating a copy of the virtual machine. What you are actually creating is a differencing disk. At the time that the snapshot is created, the original virtual hard disk becomes read only and all write operations are redirected to the differencing disk that was created as a part of the snapshotting process. Snapshots provide rollback capabilities because the original virtual hard disk remains in a pristine state once it has been flagged read-only.

With this explanation in mind, let's take a look back at the screen capture shown above. The first item in the Snapshots pane is the word Core and a date and time stamp. Core is the name of the virtual machine, and the date and time stamp reflect the date and time when the snapshot was created.

You can actually think of this another way as well. While it is true that the date and time stamp correspond to when the snapshot was created, it is also true that the date and time stamp reflect the point in time when the original virtual hard disk became read-only.

The word Now reflects the current state of the virtual machine. It actually points to the differencing disk where write operations are currently being redirected. Therefore, in the screen capture above the word Core corresponds to the virtual machine as it existed before the snapshot was created, and the word Now corresponds to the virtual machine as it exists at this current point in time.

This naming convention works, but it isn't perfect. Imagine for a moment that you were hired as a consultant by an organization that ran Hyper-V. Now, imagine that you open the Hyper-V Manager and saw the screen capture shown above. You could tell by looking at the console that a snapshot was created of a virtual machine named Core on March 1, 2013 at 8:43 PM. What you would not be able to tell however, is why the snapshot was created.

At first, not knowing the reason for why a snapshot was created might not seem like such a big deal. But keep in mind what I said in the first part of this article series. Hyper-V snapshots have the potential to degrade read performance on virtual machines. The more snapshots that you accumulate for a virtual machine, the worse read performance generally becomes. That being the case, you really don't want to hang on to any unnecessary snapshots. Herein lies the problem. You can't get rid of a snapshot if you don't know why the snapshot was created in the first place.

The solution to this problem is quite simple. Hyper-V allows you to rename snapshots. Doing so allows you to enter a descriptive name which conveys the reason for why the snapshot was created.

If you want to rename a snapshot, then all you have to do is right click on the snapshot and then choose the Rename command from the resulting shortcut menu. Upon doing so, you can enter a new name for the snapshot.

Going back to the previous figure, I want to clarify that you can never rename the virtual machine's current state. As such, right clicking on the word Now will not reveal a Rename option. You can only rename previous virtual machine states. In this case for example, you can rename the state that corresponds to the original virtual hard disk. You can see with this looks like in Figure C.

| Virtual Machines                     |                                                                                 |                                                                               |                 |
|--------------------------------------|---------------------------------------------------------------------------------|-------------------------------------------------------------------------------|-----------------|
| Name 🔶                               | State                                                                           | CPU Usage                                                                     | Assigned Memory |
| Core                                 | Off                                                                             |                                                                               |                 |
| Lab15DC                              | Running                                                                         | 0 %                                                                           | 2048 MB         |
| Lab15E2K13                           | Running                                                                         | 0 %                                                                           | 7798 MB         |
| Lab15SPT                             | Running                                                                         | 2 %                                                                           | 8000 MB         |
| TR                                   | Off                                                                             |                                                                               |                 |
| WS1                                  | Off                                                                             |                                                                               |                 |
| /                                    |                                                                                 |                                                                               |                 |
| Snapshots                            |                                                                                 |                                                                               |                 |
| Snapshots                            | 3 - 8:43:49 PM                                                                  | ngs                                                                           |                 |
| Snapshots<br>Core - (3/1/2013<br>Now | 3 - 8:43:49 PM)<br>S <u>e</u> tti<br>App                                        | ngs                                                                           |                 |
| Snapshots<br>                        | 3 - 8:43:49 PM<br>S <u>e</u> tti<br>App<br>Expo                                 | ngs<br>ly                                                                     |                 |
| Snapshots<br>Core - (3/1/2013<br>Now | 3 - 8:43:49 PM)<br>S <u>e</u> tti<br><u>A</u> pp<br><u>E</u> xpo<br>Renz        | ngs<br>ly<br>vrt                                                              |                 |
| Snapshots                            | 3 - 8:43:49 PM<br>S <u>e</u> tti<br><u>A</u> pp<br><u>E</u> xpo<br>Rena         | ngs<br>ly<br>vrt<br>a <u>m</u> e                                              |                 |
| Snapshots                            | 3 - 8:43:49 PM)<br>Setti<br>App<br>Expo<br>Rena<br>Dele                         | ngs<br>ly<br>ort<br>a <u>m</u> e<br>te Snapshot                               |                 |
| Snapshots                            | 3 - 8:43:49 PM<br>S <u>e</u> tti<br>App<br><u>E</u> xpo<br>Rena<br>Dele<br>Dele | ngs<br>ly<br>ort<br>a <u>m</u> e<br>te Snapshot<br><u>t</u> e Snapshot Subtre | 26              |

**Figure C:** You can rename a virtual machine's previous state by right clicking on it and choosing the Rename option from the resulting shortcut menu.

Renaming a virtual machine snapshot can be handy if you plan on hanging on to the snapshot for an extended period of time. However, renaming a snapshot should be considered to be an absolute must if you plan on creating multiple snapshots of the virtual machine.

## **Snapshot Location**

As per the best practices, you should not have saved the virtual machines in the system drive. If, due to any reason, you have done so, you are strongly suggested to change the default virtual machines location to any drive other than C:\i.e. the system drive.

Assuming that you might have genuine reasons to use the system drive as the default location for the virtual machines, the bitter truth is that you cannot reduce the size of the snapshots of the

virtual machines. As the size of the operating system files grows, the overall size of the captured snapshots grows in the same proportion.

The only remedy for this kind of issue is to change the default snapshot location. When you change the default location for the snapshots, the snapshots are no longer saved in the system drive, hence leaving the space of the drive unused.

Here is how you can change the default location where the Windows Server 2012 Hyper-V server saves the snapshots of the virtual machines:

- 1. From your Server manager Dashboard View click on Tools, Hyper -V Manager
- 2. Right click on your Virtual Machine and click on Settings

|                       |                      | Нур            | er-V Mar   | nager |                  |         |      |              |
|-----------------------|----------------------|----------------|------------|-------|------------------|---------|------|--------------|
| File Action View Help |                      |                |            |       |                  |         |      |              |
| Hyper-V Manager       | Virtual Machines     |                |            |       |                  |         | Acti | ions<br>'-01 |
|                       | Name                 | State          | CPU U      | sage  | Assigned Memory  | Uptim   |      | New          |
|                       | Test Virtual Machine | Off            |            | Co    | nnect            |         | 3    | Import       |
|                       |                      |                |            | Set   | tings            |         | 8    | Hyper-       |
|                       |                      |                | L          | Sta   | rt               |         |      | Virtual      |
|                       |                      |                |            | Snz   | anshot           |         | 2    | Virtual      |
|                       |                      | alaste.        |            | Ma    |                  |         | B    | Edit Di:     |
|                       | K Move               |                |            |       |                  | Inspect |      |              |
|                       | Snapshots            |                |            | Ret   | name             |         |      | Stop Se      |
|                       |                      |                |            | Del   | ete              |         | ×    | Remov        |
|                       |                      | The selected v | virtual ma | Ena   | able Replication |         | Q    | Refresh      |
|                       |                      |                |            | He    | lp               |         |      | View         |
|                       |                      |                | 2          |       |                  | -       | ?    | Help         |
|                       |                      |                |            |       |                  |         | Te   | st Virtu     |
|                       |                      |                |            |       |                  |         | 4    | Conne        |

- 3. From the opened box, from the left pane, under the Management section, click to select the Snapshot File Location category.
- 4. From the right pane, click the Browse button.
- 5. From the opened Select Folder box, browse and locate the drive or folder where you want to save the captured snapshots of the virtual machines.

6. Once the target location is selected, click the Select Folder button to confirm the location.

| Test Virtual Machine                                                                                                    | ~ | 4 b Q                                                                                                    |      |
|----------------------------------------------------------------------------------------------------|---|----------------------------------------------------------------------------------------------------|------|
| <ul> <li>Hardware</li> <li>Add Hardware</li> <li>BIOS<br/>Boot from CD</li> <li>Memory<br/>512 MB</li> <li>Processor<br/>1 Virtual processor</li> <li>IDE Controller 0</li> <li>Hard Drive<br/>Test Virtual Machine, vhdx</li> <li>IDE Controller 1</li> <li>DVD Drive<br/>None</li> <li>SCSI Controller</li> <li>Network Adapter<br/>Intel(R) 82574L Gigabit Networ.</li> <li>COM 1<br/>None</li> <li>COM 2</li> </ul> | × | Snapshot File Location —<br>Specify the folder to store the snapshot files for this virtual mach<br>D:\Hyper-V\Snapshots | ine. |
| None Diskette Drive None Management None Management None None None None None None None None                                                                                                    |   |                                                                                                    |      |

7. Back on the virtual machine settings box, click OK to save the changes that you have made.

Deleting a snapshot

Right click on the snapshot and select delete snapshot